## INDICAZIONI PER IL VERSAMENTO DEL CONTRIBUTO SPESE PER LA PARTECIPAZIONE AI CONCORSI PUBBLICI ED AGLI AVVISI DI SELEZIONE PER IL CONFERIMENTO DI INCARICHI DI DIREZIONE DI STRUTTURA COMPLESSA

Collegarsi al link

https://pagamento.lepida.it/crea-bollettino-pagopa

Selezionare l'ente di riferimento - Azienda Unità Sanitaria di Bologna - e selezionare il servizio Tassa Concorso Ausl di Bologna

| <ul> <li>Creazione bollettino pagoPA</li> </ul> | × +                                                                                                    |                          |                                                                   | ~ - Ø ×       |
|-------------------------------------------------|----------------------------------------------------------------------------------------------------|--------------------------|-------------------------------------------------------------------|---------------|
| ← → C ☆ 🗎 pagar                                 | nento.lepida.it/crea-bollettino-pagopa                                                                                                    |                          |                                                                   | 🖻 🖈 🖬 🛊 🖬 😩 🗄 |
| Lepida ScpA                                     |                                                                                                    |                          |                                                                   |               |
| payer                                           | Crea bollettino pagoPA                                                                                                    |                          |                                                                   |               |
| Scegli En<br>Selezionare prima l'Ent            | te a servizio<br>a, pi i relativo servizio del boltettino che si vuole creare.<br>Ente<br>Azienda Unità Sanitaria di Bologna<br>Ente per il quale va creato il boltettino | X v                      | Servizio<br> Scegli un Servizio<br>Tassa Concorso Ausl di Bologna | •             |
|                                                 | e ne                                                                                                    | ar an questo o una segna |                                                                   |               |
|                                                 |                                                                                                    |                          |                                                                   |               |

Selezionando il servizio Tassa di concorso si aprirà la maschera sottostante dove occorre cliccare sul pulsante **Procedi senza autenticazione** 

| Creazione bollettino pagoPA × +                                                                 |                                                                                                    | v – a                                                                                                    | ×          |
|-------------------------------------------------------------------------------------------------|----------------------------------------------------------------------------------------------------|----------------------------------------------------------------------------------------------------|------------|
| ← → C ☆ 🗎 pagamento.lepic                                                                       | da.it/scelta-autenticazione                                                                                                    | 년 ☆ 🖬 🕭 🖬                                                                                                    | <b>a</b> : |
| Lepida ScpA                                                                                     |                                                                                                    |                                                                                                    | Ŷ.         |
| <b>'</b> payer                                                                                  | Crea bollettino pagoPA                                                                                                    |                                                                                                    |            |
| Scegli come p<br>L'autenticazione è facoltativa. Se s                                           | Procedere<br>d'écide d'autenticare è possibile beneficiare della compliacione automatica dei dati personali, in caso contrario è nece                                                                         | sarlo compilarli manualmente.                                                                                                    |            |
| Procedi con au<br>tramite SPID, CIE o<br>È possibile autenticarsi tr<br>CNS (Carta Nazionale de | utenticazione<br>CNS<br>anite SPID (Sistema Pubblico di Identità Digitale), CIE (Carta d'Identità Elettronica) o<br>ei Serviz) in modo da poter beneficiare della compliazione automatica dei dati personali. | Procedi senza autenticazione<br>Senza autenticarsi non è possibile beneficiare della compilazione automatica dei dati personali, risulta quindi<br>necessario compilarii manualmente. |            |
|                                                                                                 | Procedi con autenticazione                                                                                                    | Procedi senza autenticazione                                                                                                    |            |
|                                                                                                 | Torna                                                                                                    | dietro                                                                                                    |            |

Si aprirà una maschera che dovrà essere compilata:

- con i dati anagrafici del candidato;
- con la causale specificata nel bando di concorso (Rif. 9026 UO MEDICINA B (SC) COGNOME E NOME del candidato)
- con l'importo pari a **10,00 Euro**

come da esempio di seguito riportato

| I ScpA                             |                                                                          |                                                                                                    |                                                |   |
|------------------------------------|--------------------------------------------------------------------------|----------------------------------------------------------------------------------------------------|------------------------------------------------|---|
| payer                              | Crea bollettino p                                                        | agoPA                                                                                                    |                                                |   |
| Creazione bolle                    | ettino per Azienda l<br>estato II pagamento e quelli relativi al pagamen | Inità Sanitaria di Bologna - Tassa Conc<br>1º Tuti l'ampi contrassegnati con "sono abbligatori.                         | orso Ausl di Bologna                           |   |
| Nome e cognome / ragione sociale * |                                                                          | Codice fiscale / Partita IVA *                                                                                          | Email *                                        |   |
| Cognome e nome del candidato       |                                                                          | codice fiscale                                                                                                    | indirizzo mail del candidato                   |   |
|                                    |                                                                          | Formato del campo codice fiscale / partita IVA non valido utente straniero senza codice fiscale italiano, procedere ugu | Formato del campo Email non valido<br>Ialmente |   |
| Causale *                          |                                                                          | Importo *                                                                                                    |                                                |   |
|                                    |                                                                          | 10,00                                                                                                    |                                                |   |
| ingene messing of celetien         |                                                                          | CAPTCHA *                                                                                                    |                                                |   |
| Dati facoltativi                   |                                                                          |                                                                                                    |                                                | ~ |
|                                    | Torna indietro                                                           | Ripristina dati                                                                                                    | Crea bollettino                                |   |
|                                    |                                                                          |                                                                                                    |                                                |   |

Una volta compilati tutti i campi bisognerà cliccare sul pulsante "**Crea Bollettino**" e se tutto è stato compilato correttamente il sistema restituirà il messaggio **SUCCESSO**.

A questo punto sarà possibile scaricare il bollettino o riceverlo via mail

| n sea                                                        |                        |                                                                                                    |
|--------------------------------------------------------------|------------------------|----------------------------------------------------------------------------------------------------|
| payer                                                        | Crea bollettino pagoPA |                                                                                                    |
| at an an art for an a                                        |                        |                                                                                                    |
| BACOLUNO<br>Operatione concluse co                           | 0 6629900              | *                                                                                                    |
|                                                              |                        |                                                                                                    |
| Scarica bol                                                  | lettino                | Ricevi bollettino via email                                                                                      |
| E bolistino vena scarcato esmediatamente<br>Scanca bolistino |                        | In poliethory serve invado all'indiruzzo errean functio en fase di competazione<br>Viscovi boliettori via errean |
|                                                              |                        | Cree name sublime                                                                                                |

Una volta scaricato il bollettino sarà possibile scansionare il QRcode in esso contenuto e procedere al pagamento.

## La ricevuta dell'avvenuto versamento dovrà, obbligatoriamente, essere allegata alla domanda di partecipazione.